### Florida Department of Children & Families

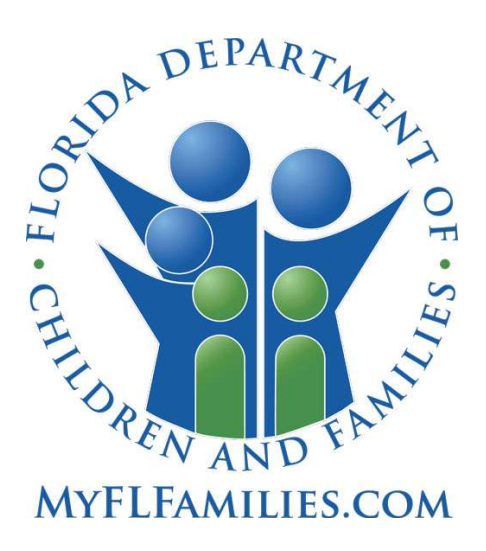

# **SAMH TANF User Manual**

Effective Date: 09/18/23 Version 1.0

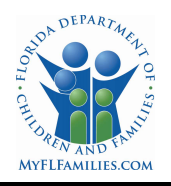

### Contents

| 1.  | Docur             | nent History                                 | 3    |
|-----|-------------------|----------------------------------------------|------|
| 2.  | Gloss             | ary                                          | 3    |
| 3.  | Docur             | nent Purpose                                 | 4    |
| 4.  | Backg             | round                                        | 4    |
| 5.  | TANF              | Roles                                        | 5    |
| 5.  | 1. Pr             | ovider                                       | 5    |
| 5.  | 2. ТА             | NF Specialist                                | 6    |
| 5.  | 3. D              | CF Admin                                     | 6    |
| 6.  | Creati            | ng User Accounts                             | 6    |
| 7.  | TANF              | Sign In                                      | 6    |
| 8.  | Home              | Page                                         | 8    |
| 9.  | Client            | 5<br>S                                       | 10   |
| 9   | 1. Cl             | ients Page                                   | 10   |
| 9.  | 2. Cl             | ients Advanced Filters                       | 10   |
| 9.  | 3. Cr             | eate a New Client Record                     | . 11 |
| 10. | Notific           | ations                                       | 14   |
| 1(  | ).1. Cr           | eate a New Notification                      | . 15 |
|     | 10.1.1.           | Eligibility                                  | . 15 |
|     | 10.1.2.           | Address                                      | . 16 |
|     | 10.1.3.           | Participant                                  | . 17 |
|     | 10.1.4.           | Household                                    | . 18 |
|     | 10.1.5.           | Assistance                                   | . 19 |
|     | 10.1.6.           | Messages                                     | . 19 |
|     | 10.1.7.           | Notes                                        | . 20 |
| 1(  | ).2. Sa           | ave as a Draft                               | .21  |
| 11. | Subm              | it a Notification                            | 21   |
| 1   | 1.1. W            | ithdraw a Notification                       | . 22 |
| 1   | 1.2. De           | elete a Notification                         | .23  |
| 1   | 1.3. Re           | eject a Notification                         | .23  |
|     | 11.3.1.           | Rejected Notification - Provider View        | .24  |
|     | 11.3.2.           | Rejected Notification - TANF Specialist View | .24  |
| 1   | 1.4. Ap           |                                              | .25  |
|     | 11.4.1.           | Approved Notification - TANE Specialist View | .25  |
| 10  | 11.4.2.<br>Dia ah |                                              | .20  |
| 12. | UISCN             | агде а посписацоп                            | 20   |

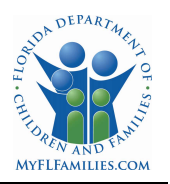

| 13. Re-Certification                            |    |
|-------------------------------------------------|----|
| 13.1.1. Recertification New Notification        | 27 |
| 13.1.2. Recertification Discharged Notification |    |
| 14. Notifications                               |    |
| 14.1. Notification Advanced Filters             | 29 |
| 14.2. Notification Filter – All                 |    |
| 14.3. Notification Filter – Draft               |    |
| 14.4. Notification Filter – Pending             | 31 |
| 14.5. Notification Filter – Approval            |    |
| 14.6. Notification Filter – Rejected            |    |
| 14.7. Notification Filter – Discharged          |    |
| 14.8. TANF Participant Log Report               |    |
| 14.8.1. DCF SAMH TANF Participant Log Report    |    |
| 15. Managing Entity Contact List                |    |

### 1. Document History

| Version | Description                                 | Author(s)       | Last Updated |
|---------|---------------------------------------------|-----------------|--------------|
| 0.1     | Created initial version                     | Tamara Anderson | 8/7/2023     |
| 0.2     | Updated with OITS feedback                  | Leslie Gomez    | 8/24/2023    |
| 0.3     | Updated with SAMH feedback and SME feedback | Leslie Gomez    | 9/14/2023    |
| 1.0     | Approved by Nichole Fusilier                | Leslie Gomez    | 9/18/2023    |
|         |                                             |                 |              |

### 2. Glossary

| Abbreviation \Term | Description                             |  |  |
|--------------------|-----------------------------------------|--|--|
| AFDC               | Aid to Families with Dependent Children |  |  |
| AMH                | Adult Mental Health                     |  |  |
| ASA                | Adult Substance Abuse                   |  |  |
| CHIP               | Children's Health Insurance Program     |  |  |
| СМН                | Child Mental Health                     |  |  |
| CSA                | Child Substance Abuse                   |  |  |
| D/C                | Discharge                               |  |  |
| DCF                | Department of Children and Families     |  |  |
| DOB                | Date of Birth                           |  |  |
| EA                 | Emergency Assistance                    |  |  |
| ESS                | Economic Self Sufficiency               |  |  |
| F.S.               | Florida Statute                         |  |  |

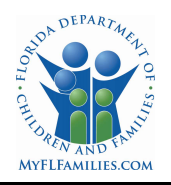

| Abbreviation \Term | Description                                                                                                    |  |  |  |
|--------------------|----------------------------------------------------------------------------------------------------|--|--|--|
| FPL                | Federal Poverty Level                                                                                                    |  |  |  |
| FY                 | Fiscal Year                                                                                                    |  |  |  |
| HHS                | Department of Health and Human Services                                                                                                    |  |  |  |
| HQ                 | DCF Headquarters                                                                                                    |  |  |  |
| ICD                | International Statistical Classification of Diseases and Related Health<br>Problems                                                                                                    |  |  |  |
| JOBS               | Job Opportunities and Basic Skills Training                                                                                                    |  |  |  |
| LDAP               | Lightweight Directory Access Protocol (LDAP) is a protocol that applications can use to speak to directory services such as Active Directory                                                                                                    |  |  |  |
| FY                 | Fiscal Year                                                                                                    |  |  |  |
| ME                 | Managing Entity                                                                                                    |  |  |  |
| Pseudo-SSN         | The pseudo-SSN is used when the client's Social Security Number is<br>unknown. The pseudo-SSN must be entered in the following format. The<br>first three characters are the client's first, middle, and last initials. The last<br>6 characters are the client's date of birth. For instance, if Jane Margaret<br>Doe has a date of birth of January 2, 1984, her pseudo-SSN would be<br>JMD-01-0284. If middle initial is unknown, please enter an X. If pseudo-<br>SSN is already in use, alter the two digits of the birthday to a number<br>greater than 31. |  |  |  |
| SAMH               | Substance Abuse and Mental Health                                                                                                    |  |  |  |
| SAMHIS             | Substance Abuse and Mental Health Information System                                                                                                    |  |  |  |
| SSI                | Supplemental Security Income                                                                                                    |  |  |  |
| SSDI               | Social Security Disability Insurance                                                                                                    |  |  |  |
| SSN                | Social Security Number                                                                                                    |  |  |  |
| TANF               | Temporary Assistance for Needy Families                                                                                                    |  |  |  |
| TCA                | Temporary Cash Assistance                                                                                                    |  |  |  |
| TDF                | TANF Diversion Families                                                                                                    |  |  |  |

#### 3. Document Purpose

The purpose of this user manual is to help users navigate and utilize the TANF application. The TANF application enables Providers, subcontracted with a Managing Entity (ME), to submit participant TANF eligibility information to their Managing Entity for review within a controlled database. It also enables the Florida Department of Children and Families Headquarters (DCF HQ) staff to review and analyze the data to create Federal and State reports as needed.

#### 4. Background

Congress created the TANF block grant through the Personal Responsibility and Work Opportunity Reconciliation Act of 1996, which replaced previous welfare programs known as Aid to Families with Dependent Children (AFDC), Job Opportunities and Basic Skills Training (JOBS) and Emergency Assistance (EA). TANF provides funding to states to help move recipients into work. TANF is a funding stream that provides federal funds to states, territories and tribes each year to accomplish the purposes of TANF. It is not a separate program inside of DCF.

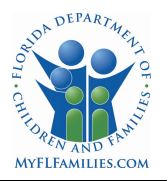

Two departments in DCF manage the TANF funding. The Office of Economic Self-Sufficiency (ESS) assists families with temporary cash assistance benefits (TCA). This provides cash payments, vouchers, and other forms of benefits to meet a family's ongoing basic needs such as food, shelter, clothing, utilities, household goods, personal care items, and general incidental expenses as authorized in Section 414.045, F.S.

The Office of Substance Abuse and Mental Health (SAMH) TANF funding is designed to provide substance abuse and mental health services to Temporary Cash Assistance (TCA) participants and to TANF Diversion Family (TDF) participants.

#### **Temporary Cash Assistance (TCA)**

SAMH provides participants who have applied for or are receiving TCA with substance abuse and mental health services to avoid long-term welfare dependency and stabilize families so that children can be cared for in their own homes or in the homes of relative, and so that families can be self-sufficient, as provided under Section 414.1585.F.S.

#### SAMH TANF Diversion Family (TDF)

SAMH also uses TANF funding to assist families who are not eligible for TCA but meet other criteria by providing diversionary substance abuse and mental health services. This is for families who are atrisk of welfare dependency due to a substance use disorder or a mental health disorder. It is intended to provide services and one-time payments to assist families in avoiding welfare dependency and to stabilize families, so that children can be cared for in their own homes or in the homes of relatives and so that families can be self-sufficient, as provided under Section 414.1585, F.S. Additionally, a family must be at or below 200% of the federal poverty level, and must <del>be</del> meet one of the following criteria:

- a. A parent or relative caretaker with one or more minor children living in the home;
- b. A non-custodial parent with a court order to pay child support;
- c. A pregnant woman;
- A family whose children have been removed from the home by the Child Welfare Program (where the service is included or added to the active family reunification goals in the case plan); or
- e. A Supplemental Security Income (SSI) recipient or a Social Security Disability Insurance (SSDI) recipient.

The Federal Poverty Level (FPL) is a measure of income issued every year by the Department of Health and Human Services (HHS). The FPL measures assist in determining eligibility for programs and benefits, including savings on Marketplace health insurance, and Medicaid and Children's Health Insurance Program (CHIP) coverage. HHS updates the FPL yearly.

#### 5. TANF Roles

There are three categories of TANF users, Department of Children and Families (DCF), TANF Specialists (Managing Entity) and Providers, that can access the TANF application.

5.1. Provider

These users submit the client's TANF applications. The application assists in determining if the client meets the eligibility requirements for TANF. The user can view, modify, and submit a record pertaining to their Provider but cannot access data from other providers.

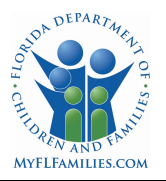

#### 5.2. TANF Specialist

TANF Specialists are the Managing Entity users who review pending applications to verify there are no issues within the client's TANF notification. These users can view, and approve or reject notifications for their circuits, but cannot access notifications for other providers that are not within their purview.

#### 5.3. DCF Admin

DCF users with an Admin role can review and analyze TANF data. They can view any data within the system. These users also perform the administration of the user accounts and role assignments in the system and can delete records as requested.

#### 6. Creating User Accounts

Managing Entity and subcontracted providers will submit requests for TANF user accounts to their Managing Entity Data Liaisons. The TANF access packet includes a SAMH Database Access Request Form, an Access Confidentiality and Nondisclosure Agreement Form, and current DCF Security Awareness and HIPAA Information and Action training certificates. The trainings may be accessed at -<u>http://www.myflfamilies.com/general-information/dcf-training</u>. DCF employees may submit their TANF access request packets directly to the DCF Help Desk at <u>dcf.helpdesk@myflfamilies.com</u>. DCF employees should submit the SAMH Database Access Request Form, a Security Agreement Form (in lieu of the Access Confidentiality and Nondisclosure Agreement Form), and their DCF Security Awareness and HIPAA training certificates.

Once all information has been received by the DCF Administrator, the TANF application user accounts will be created, and the service ticket reassigned to request OKTA user accounts be created. When the OKTA account has been created, the Data Liaisons will be notified via email by the DCF Administrator, and instructions will be sent to the new user by the Data Liaison regarding OKTA user account setup and TANF application access.

Additional information is available on the <u>SAMH-TANF</u> website.

#### 7. TANF Sign In

Users will be provided with the URL to sign into OKTA APP Launcher to access the TANF application using an email and password combination.

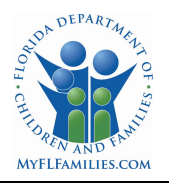

| APP LAUNCHER                                                            |  |
|-------------------------------------------------------------------------|--|
| App Launcher                                                            |  |
| Username<br>Email Address<br>fa sease and a sease<br>Password<br>•••••• |  |
| Remember me                                                             |  |
| Sign In                                                                 |  |
| Need help signing in?                                                   |  |

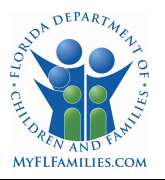

After a user has successfully logged into TANF, the privacy notification will appear. After the user has read the notification, they can either select the Accept button or exit out of the application.

By logging in to the SAMH Temporary Assistance for Needy Families (TANF) Application, I understand that I have been authorized by the Florida Department of Children and Families to view information that may be sensitive and/or confidential.

I understand that upon viewing/receiving this information it becomes my responsibility to provide continued protection of the information, to not disclose the information to any unauthorized person or persons, and to use the information in only the authorized manner agreed upon, and to destroy the information after the purpose for its collection has been fulfilled.

Furthermore, I understand that my violation of this agreement and/or unauthorized use of this application may result in a state or federal crime being committed, which could lead to fines and/or imprisonment for others and myself.

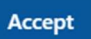

#### 8. Home Page

The Home Page will contain links for Clients, Notifications and Reports. The home page will also show any messages that have been sent to a user that are related to notifications.

Users can view the contents of the message by clicking on the message Subject.

| TANF Home Clients Notifications                 | TANF Home Clients Notifications Reports Contacts |                     |                              |          |  |  |  |
|-------------------------------------------------|--------------------------------------------------|---------------------|------------------------------|----------|--|--|--|
| Welcome, TestProvider_TA                        | elcome, TestProvider_TANF TANF                   |                     |                              |          |  |  |  |
| My Messages                                     |                                                  |                     |                              |          |  |  |  |
| Subject :                                       | Related Notification 2                           | Date Sent 2         | Sent By :                    | Status : |  |  |  |
| Message regarding TANF Notification<br>70       | 70                                               | 08/18/2023 02:11 PM | TestME_TANF@myfifamilies.com | Read     |  |  |  |
| Message regarding TANF Notification<br>C18-1196 | 1196                                             | 08/22/2023 12:11 PM | TestME_TANF@myfifamilies.com | Read     |  |  |  |
| Message regarding TANF Notification<br>C18-76   | 76                                               | 08/21/2023 02:25 PM | TestME_TANF@myfifamilies.com | Read     |  |  |  |
| 1 to 3 of 3 items                               |                                                  |                     |                              |          |  |  |  |

#### \* Screenshot depicts created test data

The contents of the message will be displayed under the sender's name.

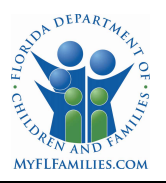

| TANF Home Clients Notifications Reports Contacts                                                  |                   | TestProvider_TANF TANF ~ |
|---------------------------------------------------------------------------------------------------|-------------------|--------------------------|
| Welcome, TestProvider_TANF TANF                                                                   |                   |                          |
| My Messages                                                                                       |                   |                          |
| Message regarding TANF Notification 70  TestME_TANF TANF Update the household income and resubmit | Aug 18 02:11 PM   |                          |
|                                                                                                   | <b>&amp;</b> Back |                          |

\* Screenshot depicts created test data

Users can access the notification by clicking on the Related Notification link.

| TANF Home Clients Notifications Reports Contacts |                        |                     |                              |          |  |  |
|--------------------------------------------------|------------------------|---------------------|------------------------------|----------|--|--|
| /elcome, TestProvider_TANF TANF                  |                        |                     |                              |          |  |  |
| My Messages                                      |                        |                     |                              |          |  |  |
| Subject :                                        | Related Notification 2 | Date Sent =         | Sent By C                    | Status : |  |  |
| Message regarding TANF Notification<br>70        | 70                     | 08/18/2023 02:11 PM | TestME_TANF@myfifamilies.com | Read     |  |  |
| Message regarding TANF Notification<br>C18-1196  | 1196                   | 08/22/2023 12:11 PM | TestME_TANF@myfifamilies.com | Read     |  |  |
| Message regarding TANF Notification<br>C18-76    | 76                     | 08/21/2023 02:25 PM | TestME_TANF@myfifamilies.com | Read     |  |  |
| 1 to 3 of 3 items                                |                        |                     |                              |          |  |  |

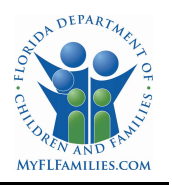

### 9. Clients

All users can view clients, based upon their role, by selecting the Clients link at the top of the home page.

| TANF Home Clients | Notifications Reports | TestProvider_TANF TANF ~ |                          |                                                                       |
|-------------------|-----------------------|--------------------------|--------------------------|-----------------------------------------------------------------------|
| < Back<br>Clients |                       |                          |                          | Export Results     Hew Client      Search by Client Name or Client ID |
| Advanced Filters  |                       |                          |                          | ~                                                                     |
| Client Name 🗧     | DOB ¢                 | Last 4 of SSN 🗢          | Client Id ≑              | Provider 🗢                                                            |
| Harrell, Ginny    | 09/15/2000            | 1234                     | SAMH Headquarters Client | SAMH Test Provider (58-1234567)                                       |
| Choo, Jimmy       | 09/15/2000            | 5155                     |                          | SAMH Test Provider (58-1234567)                                       |
| Hill, Margie      | 08/19/1988            | 5555                     |                          | SAMH Test Provider (58-1234567)                                       |
| 1 to 4 of 4 items |                       |                          |                          |                                                                       |

\* Screenshot depicts created test data

#### 9.1. Clients Page

DCF users can see all Clients displayed that have been entered in the TANF application. Providers can only see clients displayed which they have entered. TANF Specialists will be able to see clients displayed whose notifications were submitted by their Managing Entity's subcontracted providers.

All columns on the Clients page can be sorted. The Client Name column is sorted by the client's first name. Selecting a client's name will open the client's detail information.

#### 9.2. Clients Advanced Filters

The Advanced Filters section is collapsed under the basic search field. It allows a user to search and filter by specific criteria, based upon their role. This includes:

- a. First Name
- b. Last Name
- c. Date of Birth
- d. Last 4 of SSN
- e. Client ID
- f. Provider
- g. Managing Entity

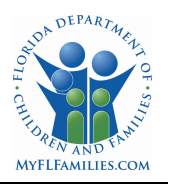

| < Back<br>Clients |            |                 |             |              | Let Export Results + New Client       |
|-------------------|------------|-----------------|-------------|--------------|---------------------------------------|
| u                 |            |                 |             |              | Q Search by Client Name or Client ID  |
| Advanced Filters  |            |                 |             |              | ~                                     |
| Client Name 🗧     | DOB ¢      | Last 4 of SSN ≎ | Client Id 🗧 | Provider 🕏   |                                       |
| Duck, Dashing     | 05/25/1995 | 5335            |             | 1st Step Bel | havioral Health Provider (58-3687123) |
|                   |            |                 |             |              |                                       |

| Clients              |                                |                  | Export Results                                  |
|----------------------|--------------------------------|------------------|-------------------------------------------------|
|                      |                                |                  | Q Search by Client Name or Client ID            |
| Advanced Filters     |                                |                  | ^                                               |
| First Name           | Last Name                      | Date of Birth    | Last 4 of SSN                                   |
|                      |                                | mm/dd/yyyy       |                                                 |
| Client ID            | Provider<br>Search by provider | Managing Entity  | ୍ଦ୍ର Clear Q Search                             |
| Client Name  DOB     | tast 4 of SSN      t           | Client Id 🗘 🛛 Pr | rovider \$                                      |
| Duck, Dashing 05/25, | /1995 5335                     | 15               | st Step Behavioral Health Provider (58-3687123) |
| Stone, Sharon 03/31, | /1999 8741                     | Μ                | /iami Behavioral Health Center (98-2543294)     |

\* Screenshot depicts created test data

#### 9.3. Create a New Client Record

Users who have a TANF Provider role can create new client records from the Clients page.

| Clients          |            |                  |             | ▲ Export Results + New Client                    |
|------------------|------------|------------------|-------------|--------------------------------------------------|
|                  |            |                  |             | Q. Search by Client Name or Client ID            |
| Advanced Filters |            |                  |             |                                                  |
| Client Name 🕏    | DOB ¢      | Last 4 of SSN \$ | Client Id 🗘 | Provider ¢                                       |
| Duck, Dashing    | 05/25/1995 | 5335             |             | 1st Step Behavioral Health Provider (58-3687123) |
| Stone, Sharon    | 03/31/1999 | 8741             |             | Miami Behavioral Health Center (98-2543294)      |

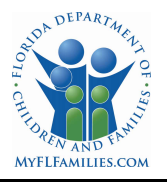

All fields marked with an asterisk are required to create a new client record. Any fields that do not have an asterisk, are optional fields.

- a. Provider A drop down that will list all Providers that are associated with the user. Most users will only have a single provider. Required.
- b. Client ID Optional.
- c. First Name Required.
- d. Middle Initial Optional.
- e. Last Name Required.
- f. DOB Required.
- g. SSN Required. If the SSN is unknown, please use a pseudo-SSN in the following format. The first three characters are the client's first, middle, and last initials. The last 6 characters are the client's date of birth. For instance, if Jane Margaret Doe has a date of birth on January 2, 1984, the pseudo-SSN would be JMD-01-0284. Use an X if the middle initial is unknown. If the pseudo-SSN is already in use, alter the two digits of the birthday to a number greater than 31.
- h. Ethnicity Drop down. Required
- i. Race Drop down. Required
- j. Gender Drop down. Required.

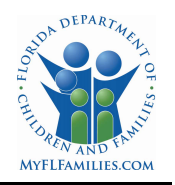

| lew Client       |        |
|------------------|--------|
|                  |        |
| Provider *       |        |
| Select Provider  | ~      |
| Client ld        |        |
|                  |        |
| First Name *     |        |
|                  |        |
| Middle Initial   |        |
|                  |        |
| Last Name *      |        |
| DOB *            |        |
| mm/dd/yyyy       |        |
| SSN *            |        |
|                  |        |
| Ethnicity *      |        |
| Select Ethnicity | ~      |
| Race *           |        |
| Select Race      | ~      |
| Gender *         |        |
| Select Gender    | ~      |
|                  | 🖹 Save |
|                  |        |

\* Screenshot depicts created test data

Once the New Client record has been saved, the title will change to Client Detail. The user will have the ability to Edit or Delete the Client Detail record if incorrect information was entered or the record was created in error. Changes to Client data, including the SSN, will be updated on the Client record. A duplicate Client record **should not** be created if a new SSN is received. The Client Notifications section will also be visible and allow users to create a client notification.

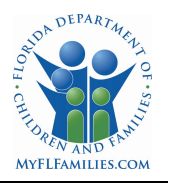

### 10. Notifications

TANF Provider users can also create a new Client Notification from within a Client Detail record.

| Back                           |                                                          |
|--------------------------------|----------------------------------------------------------|
| Client Detail                  |                                                          |
| ✓ Edit                         | Client Notifications                                     |
| Provider                       |                                                          |
| Miami Behavioral Health Center |                                                          |
| Client Id                      |                                                          |
|                                | There aren't any TANF notifications for this client yet. |
| First Name *                   | + New Notification                                       |
| Sharon                         |                                                          |
| Middle Initial                 |                                                          |
| Μ                              |                                                          |
| Last Name *                    |                                                          |
| Stone                          |                                                          |
| DOB *                          |                                                          |
| 03/31/1999                     |                                                          |
| SSN *                          |                                                          |
| 534-54-8741                    |                                                          |
| Ethnicity *                    |                                                          |
| None of the above              |                                                          |
| Race *                         |                                                          |
| Asian 🗸                        |                                                          |
| Gender *                       |                                                          |
| Female v                       |                                                          |
| 🗎 Delete                       |                                                          |

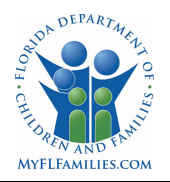

**O** Unsaved

## SAMH TANF User Manual

#### 10.1.Create a New Notification

A new notification will have required fields in five tabs that have to be completed before a notification can be saved as a draft or submitted to the TANF Specialist. The Messages tab will appear after a notification has either been saved as a draft or submitted.

Since a notification is created from within a client detail page, the notification header will contain the client's name and last four of the SSN.

#### 10.1.1. Eligibility

- a. Site Drop down. Required.
- b. Provider Auto populated based on the provider listed on the Client Detail record.
- c. Managing Entity Auto populated based upon the Site selected.
- d. EZ Form Signature Date Required
- e. Service Eligibility Begin Date Auto populated based upon EZ Form Signature Date
  - i. For Recertification, the date will auto populate based upon the first day of the recertification period.
- f. Receiving Medicaid Check box. Optional

New Notification for Sharon Stone - 8741

| Site *                   | Provider                         | Managing Entity                        |
|--------------------------|----------------------------------|----------------------------------------|
| Glorious Days 🛛 🗶 🗸      | Miami Behavioral Health Center   | Central Florida Cares Health<br>System |
| EZ Form Signature Date * | Service Eligibility Begin Date * | Receiving Medicaid                     |
| 06/23/2023               | 06/23/2023                       |                                        |
|                          |                                  |                                        |
|                          |                                  |                                        |
|                          |                                  |                                        |

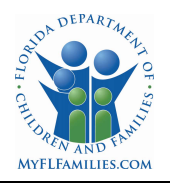

### 10.1.2. Address

- a. Address Line 1 Required.
- b. Address Line 2 Optional.
- c. City Required.
- d. State Auto populated. Required.
- e. Zip Required.
- f. County Drop down. Required.

| gibility Address      |       |             |          |   |
|-----------------------|-------|-------------|----------|---|
| dress Address Line    | 1 *   | Address Li  | ine 2    |   |
| ticipant 8532 Any Str | eet   |             |          |   |
| usehold<br>City *     | State | × Zip *     | County * |   |
| istance Cocoa         | Flor  | rida 🗸 3922 | Brevard  | ~ |
|                       |       |             |          |   |
|                       |       |             |          |   |
|                       |       |             |          |   |
|                       |       |             |          |   |
|                       |       |             |          |   |
|                       |       |             |          |   |

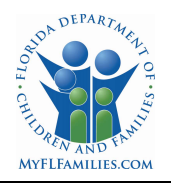

### 10.1.3. Participant

- a. Participant Type Drop down. Required
- b. Child Only Check box. Optional.
- c. If Child, name of parent/caregiver Optional.
  i. Required if Child Only is selected.
- d. Relationship to Child Optional.
  - i. Required if Child Only is selected.
- e. Referral Focus Drop down. Required.
  - i. ICD-10 drop downs will appear based upon the Referral Focus option chosen. Scroll or search by full/partial word or code number. A TANF Provider user can choose up to three Mental Health and/or three Substance Abuse diagnoses.

| dress<br>ticipant | Participant Type *                 | Child Only                        | If Child, name<br>parent/caregiv | of<br>er         |
|-------------------|------------------------------------|-----------------------------------|----------------------------------|------------------|
| usehold           |                                    |                                   |                                  |                  |
| ssistance         | Referral Focus *                   | _                                 | Relationship to                  | Child            |
|                   | Co-occurring 🗸                     |                                   | Select relation                  | nship to child 🗸 |
|                   | Substance Abuse ICD-10 *           |                                   |                                  |                  |
|                   | F10.14 - Alcohol-induced bipolar a | nd related disorder, With mild us | e disorder 🔞                     | × ×              |
|                   |                                    |                                   |                                  |                  |

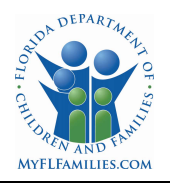

#### 10.1.4. Household

- a. 200% of Federal Poverty Level
- b. Amount Per Additional Person
- c. Total Calculated amount based upon the number of adults and children entered.
- d. Annual Household Income Required.
- e. Number of Adults Required.
- f. Number of Children Required.
- g. No household income Checkbox. Optional. If no household income is selected, provide explanation in popup text box.
- h. Number of Child(ren) Living in/At Required. Total must match the Number of Children field.
  - i. Home
  - ii. Shelter
  - iii. Homeless
  - iv. With Friend
  - v. With Relative
  - vi. Foster Care
  - vii. Residential
  - viii. Other If Other is selected, provide description in popup text box.

| Household                                       |                                        |                                     |                                                                                                    |  |
|-------------------------------------------------|----------------------------------------|-------------------------------------|----------------------------------------------------------------------------------------------------|--|
| 200% of Federal Pove                            | erty Level                             | 200% Total Additional Person Amount | Total                                                                                                    |  |
| \$29,160                                        |                                        | \$30,840                            | \$60,000                                                                                                    |  |
| Annual Household In                             | icome *                                | Number of Adults *                  | Number of Children *                                                                                                    |  |
| \$36,125                                        |                                        | 1                                   | 3                                                                                                    |  |
| Number of Child(r                               | ren) Living In/At                      |                                     |                                                                                                    |  |
| Number of Child(r                               | ren) Living In/At                      | Harts                               |                                                                                                    |  |
| Number of Child(r<br>Home                       | ren) Living In/At<br>Shelter           | Homeless                            | With Friend                                                                                                    |  |
| Number of Child(r<br>Home<br>2                  | ren) Living In/At Shelter              | Homeless                            | With Friend                                                                                                    |  |
| Number of Child(r<br>Home<br>2<br>With Relative | ren) Living In/At Shelter Foster Car   | Homeless<br>re Residential          | With Friend<br>Other                                                                                                    |  |
| Number of Child(r<br>Home<br>2<br>With Relative | ren) Living In/At Shelter Foster Car   | re Residential                      | With Friend Cother                                                                                                    |  |
| Number of Child(r<br>Home<br>2<br>With Relative | Fen) Living In/At Shelter Foster Car 1 | re Residential                      | With Friend Conter Conter Cont |  |

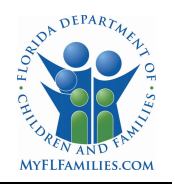

10.1.5. Assistance

C.

- a. Reason for Assistance Drop down. Required.
- b. Type of Assistance Drop down. Required.
  - Requested Service(s) Drop down. Required.
  - i. Scroll or search by full/partial word.

| Assistance                     |                    |                            |     |
|--------------------------------|--------------------|----------------------------|-----|
| ss Reason(s) for Assistance *  |                    | Type of Assistance *       |     |
| Child welfare                  | * ~                | TANF SAMH Diversion Family | ~   |
| hold<br>Requested Service(s) * |                    |                            |     |
| Day Treatment 💿 In-Home a      | and On-Site Svcs 🔞 |                            | * ~ |
|                                |                    |                            |     |
|                                |                    |                            |     |
|                                |                    |                            |     |
|                                |                    |                            |     |
|                                |                    |                            |     |
|                                |                    |                            |     |
|                                |                    |                            |     |
|                                |                    |                            |     |
|                                |                    |                            |     |
|                                |                    |                            |     |
|                                |                    |                            |     |
|                                |                    |                            |     |
|                                |                    |                            |     |
|                                |                    |                            |     |

\* Screenshot depicts created test data

#### 10.1.6. Messages

The Messages tab will only appear after a notification has either been saved as a draft or submitted for the TANF Specialist to review.

Messages can be created by any user who has access to a notification. After the message is created, an email will be sent to the receiver(s) letting them know they have a message to view inside the TANF application. Once a message has been sent, it can't be modified. Only the DCF Administrator role can delete a message. All messages related to a specific notification will appear on the Messages tab in a descending order. When the receiver logs into the TANF application, the message will appear on their home page.

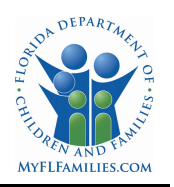

| Message regarding T | ANF Notification 47 |  |
|---------------------|---------------------|--|
| Message             |                     |  |
|                     |                     |  |
|                     |                     |  |

| Eligibility | Subject ‡                              | Sent By ‡                       | Date Sent 🗘         |
|-------------|----------------------------------------|---------------------------------|---------------------|
| Address     | Adjusting Additional Person Amount     | TestAdmin_TANF@myflfamilies.com | 07/04/2023 03:10 PM |
| Household   | Message regarding TANF Notification 47 | TestME_TANF@myflfamilies.com    | 07/04/2023 03:08 PM |
| Assistance  | 1 to 2 of 2 items                      |                                 |                     |
| Messages    |                                        |                                 | + New Message       |
|             | * Screenshot depicts                   | s created test data             |                     |

#### 10.1.7. Notes

The notes section will only appear after a notification has either been saved as a draft or submitted for the TANF Specialist to review. Notes will contain any notes that are created by a user or actions performed by the system. A user can choose to see All, User, or System notes and can sort notes by date. All notes created by user or system will include a date/timestamp and who created the note. Once a note has been sent, it can't be modified. Only the DCF Administrator role can delete a note.

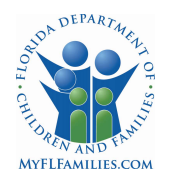

| Notes                                                                                             | Notes                                                                                             |
|---------------------------------------------------------------------------------------------------|---------------------------------------------------------------------------------------------------|
| All User System                                                                                   | All User System 1.FSort                                                                           |
| TestME_TANF TANF<br>07/04/2023 03:01 PM<br>I have no record of this client.                       | TestME_TANF TANF<br>07/04/2023 03:01 PM<br>I have no record of this client.                       |
| TestProvider_TANF TANF<br>07/04/2023 03:00 PM<br>Did the client have a prior TANF record in 2016? | TestProvider_TANF TANF<br>07/04/2023 03:00 PM<br>Did the client have a prior TANF record in 2016? |
| System<br>07/03/2023 06:13 PM<br>Notification submitted by TestProvider_TANF TANF.                | + New Note                                                                                        |
| System<br>07/03/2023 06:12 PM<br>Notification withdrawn by TestProvider_TANF TANF.                |                                                                                                   |
| System<br>07/03/2023 06:04 PM<br>Notification submitted by TestProvider_TANF TANF.                |                                                                                                   |
| System<br>07/03/2023 05:51 PM<br>Notification withdrawn by TostDrowidor TANE TANE<br>+ New Note   |                                                                                                   |

#### 10.2.Save as a Draft

A notification with all required fields completed can be saved as a draft if the Provider is not ready to submit it to the TANF Specialist. These notifications will have a status of 'Draft' and will be given a Notification ID. The Provider will have the ability to either Edit, Delete, or Submit the notification.

| tification 32 (Sharon Stone - 8741) |
|-------------------------------------|
|-------------------------------------|

0 Draft

### **11. Submit a Notification**

If the notification is submitted, the notification will be given a Notification ID and will have a status of 'Pending'. The date and the name of the person who submitted the notification will also appear on the Eligibility tab and a Notes section will appear on the right side of the notification. The notification will be available for the TANF Specialist to review.

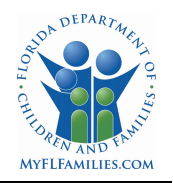

| otifica     | tion 32 (Sharon S                  | tone - 8741)                            | • Pendin                               |
|-------------|------------------------------------|-----------------------------------------|----------------------------------------|
| Eligibility | Eligibility                        |                                         |                                        |
| Address     | Site                               | Provider                                | Managing Entity                        |
| Participant | Glorious Days                      | Miami Behavioral Health Center          | Central Florida Cares Health<br>System |
| Household   | EZ Form Signature Date *           | Service Eligibility Begin Date *        | Receiving Medicaid                     |
| Assistance  | 06/23/2023                         | 06/23/2023                              |                                        |
| Messages    | Created on 08/03/2023, by Tamara / | Anderson Submitted on 08/03/2023, by La | arry Cableman                          |
|             | * Scre                             | enshot depicts created test data        | a                                      |

#### 11.1.Withdraw a Notification

If a TANF Provider user determines that the TANF notification needs a correction after it has been submitted to the TANF Specialist, the TANF Provider user can withdraw the notification. Withdrawal of the notification will cause the status to change from 'Pending' to 'Draft' and the TANF Specialist will not be able to view the notification until it has been resubmitted.

| otificat   | tion 32 (Sharon S                | tone - 8741)                            | Pending                                         |
|------------|----------------------------------|-----------------------------------------|-------------------------------------------------|
| ligibility | Eligibility                      |                                         |                                                 |
| Address    | Site                             | Provider                                | Managing Entity<br>Central Florida Cares Health |
| ousehold   | EZ Form Signature Date *         | Service Eligibility Begin Date *        | System<br>Receiving Medicaid                    |
| ssistance  | 06/23/2023                       | 06/23/2023                              |                                                 |
| lessages   | Created on 08/03/2023, by Tamara | Anderson Submitted on 08/03/2023, by La | arry Cableman                                   |
|            |                                  |                                         |                                                 |
|            |                                  |                                         |                                                 |
|            |                                  |                                         |                                                 |
|            |                                  |                                         | • Withdraw                                      |

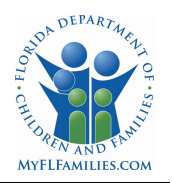

11.2.Delete a Notification

If the notification has been created in error, the TANF Provider user can delete a notification that is in a 'Draft' status. This can be done when a notification has been saved as a draft or withdrawn.

| Notificat                           | tion 32 (Sharon S                                                          | tone - 8741)                                         | 🕒 Draft                                |
|-------------------------------------|----------------------------------------------------------------------------|------------------------------------------------------|----------------------------------------|
| Eligibility                         | Eligibility                                                                |                                                      |                                        |
| Address                             | Site                                                                       | Provider                                             | Managing Entity                        |
| Participant                         | Glorious Days                                                              | Miami Behavioral Health Center                       | Central Florida Cares Health<br>System |
| Household<br>Assistance<br>Messages | EZ Form Signature Date *<br>06/23/2023<br>Created on 08/03/2023, by Tamara | Service Eligibility Begin Date * 06/23/2023 Anderson | Receiving Medicaid                     |
|                                     |                                                                            |                                                      | 🔒 Delete 🖉 Edit 🛛 🔏 Submit             |

\* Screenshot depicts created test data

#### 11.3.Reject a Notification

Once the notification has been submitted to the TANF Specialist, it will be reviewed for accuracy. If an issue is identified with the notification, the TANF Specialist can reject the notification. A reason for the rejection is required and will be displayed in the Notes section of the notification. This will send the notification back to the Provider. The notification status will change from 'Pending' to 'Rejected'. The date and who rejected the notification will appear on the Eligibility tab of the notification.

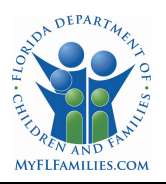

11.3.1. Rejected Notification - Provider View

If there is an issue with a notification and it is rejected by the TANF Specialist, the Provider will be able to edit the notification, correct the issue and then resubmit the notification to the TANF Specialist.

| oility  | Eligibility                         |                                             |                                              |
|---------|-------------------------------------|---------------------------------------------|----------------------------------------------|
| ress    | Site                                | Provider                                    | Managing Entity                              |
| icipant | Glorious Days                       | Miami Behavioral Health Center              | Central Florida Cares Health System          |
| stance  | EZ Form Signature Date *            | Service Eligibility Begin Date *            | Receiving Medicaid                           |
| sages   | 06/23/2023                          | 06/23/2023                                  |                                              |
| Juges   | Created on 08/03/2023, by Tamara Ar | derson Submitted on 08/03/2023, by Larry Ca | bleman Rejected on 08/04/2023, by Jerry-Lynn |
|         |                                     |                                             |                                              |
|         |                                     |                                             |                                              |
|         |                                     |                                             |                                              |
|         |                                     |                                             |                                              |

\* Screenshot depicts created test data

### 11.3.2. Rejected Notification - TANF Specialist View

If there is no issue for the Provider to correct, the TANF Specialist can undo the rejection of the notification and continue the review.

| lotificat   | tion 32 (Sharon Stone                     | - 8741)                                 |                                 | <b>Ø</b> Rejected |
|-------------|-------------------------------------------|-----------------------------------------|---------------------------------|-------------------|
| Eligibility | Eligibility                               |                                         |                                 |                   |
| Address     | Site                                      | Provider                                | Managing Entity                 |                   |
| Participant | Glorious Days                             | Miami Behavioral Health Center          | Central Florida Cares Health Sy | rstem             |
| Household   | EZ Form Signature Date *                  | Service Eligibility Begin Date *        | Receiving Medicaid              |                   |
| Assistance  | 06/23/2023                                | 06/23/2023                              |                                 |                   |
| messages    | Created on 08/03/2023, by Tamara Anderson | Submitted on 08/03/2023, by Larry Cable | eman Rejected on 08/04/2023,    | by Jerry-Lynn     |
|             |                                           |                                         |                                 |                   |
|             |                                           |                                         |                                 |                   |
|             |                                           |                                         |                                 |                   |
|             |                                           |                                         |                                 |                   |
|             |                                           |                                         | • 0                             | ndo Rejection     |
|             |                                           |                                         |                                 |                   |

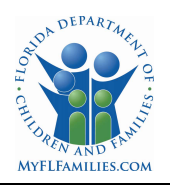

11.4.Approve a Notification

Once the notification has been reviewed for accuracy and if no issues are identified, the TANF Specialist will approve the notification. The notification status will change to Approved and the notification ID will include the circuit number. The date and who approved the notification will be listed on the Eligibility tab.

11.4.1. Approved Notification - Provider View

| 5 ,                                 |                                                                                                    |                                                                                                    |
|-------------------------------------|----------------------------------------------------------------------------------------------------|----------------------------------------------------------------------------------------------------|
| Site                                | Provider                                                                                               | Managing Entity                                                                                                    |
| Glorious Days                       | Miami Behavioral Health Center                                                                         | Central Florida Cares Health System                                                                                                    |
| EZ Form Signature Date *            | Service Eligibility Begin Date *                                                                       | Receiving Medicaid                                                                                                    |
| 06/23/2023                          | 06/23/2023                                                                                             |                                                                                                    |
| Created on 08/03/2023, by Tamara Ar | nderson Submitted on 08/03/2023, by Larry C                                                            | ableman Approved on 08/03/2023, by Jerry-Lynr                                                                                                    |
|                                     | Site<br>Glorious Days<br>EZ Form Signature Date *<br>06/23/2023<br>Created on 08/03/2023, by Tamara Ar | Site     Provider       Glorious Days     Miami Behavioral Health Center       EZ Form Signature Date *     Service Eligibility Begin Date *       06/23/2023     06/23/2023       Created on 08/03/2023, by Tamara Anderson     Submitted on 08/03/2023, by Larry Control |

\* Screenshot depicts created test data

#### 11.4.2. Approved Notification - TANF Specialist View

If it is found that the notification was approved in error, the TANF Specialist can undo the approval. This will take the notification from 'Approved' to 'Pending' status. The approval notification ID will change back to the notification ID, and the date and who approved the notification will be removed.

| igibility | Eligibility                        |                                             |                                               |
|-----------|------------------------------------|---------------------------------------------|-----------------------------------------------|
| ddress    | Site                               | Provider                                    | Managing Entity                               |
| rticipant | Glorious Days                      | Miami Behavioral Health Center              | Central Florida Cares Health System           |
| ousehold  | EZ Form Signature Date *           | Service Eligibility Begin Date *            | Receiving Medicaid                            |
| sistance  | 06/23/2023                         | 06/23/2023                                  |                                               |
|           | Created on 08/03/2023, by Tamara A | nderson Submitted on 08/03/2023, by Larry C | ableman Approved on 08/03/2023, by Jerry-Lynn |
|           |                                    |                                             |                                               |

\* Screenshot depicts created test data

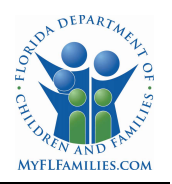

### 12. Discharge a Notification

The Provider can only discharge a notification that is in an 'Approved' status. When the Discharge button is selected, a Discharge Notification popup message will appear. The provider will select a single Discharge Type, which will filter the Discharge Reason. Multiple discharge reasons for the Discharge Type can be selected. The Discharge Date defaults to the current date. If the discharge happened on a prior date, the Provider will be able to edit the date to reflect the correct date of discharge. Once the discharge has been completed, the notification status will change from 'Approved' to 'Discharged' and a Discharge tab will appear between the Assistance and Messages tabs. The Discharge tab will contain the data that was entered on the popup.

- Discharge Type Drop down. Required.
- Discharge Reason Drop down. Required.
- Discharge Date Editable. Required

| ischarge Type *       | Discharge Date * |
|-----------------------|------------------|
| Select Discharge Type | ✓ 07/21/2023 €   |
| vischarge Reason *    |                  |
| Select                |                  |

If the Provider discharged the participant in error, the Provider could Reopen the notification. This will change the status back to 'Approved' and remove the Discharge tab from between the Assistance and Messages Tab.

#### 13. Re-Certification

The re-certification of active clients happens annually from July 1 to July 31. During this time frame, the Recertify button will be visible for all notifications that are in an 'Approved' status. Note: The DCF Admin can extend the recertification past July 31<sup>st</sup> as needed.

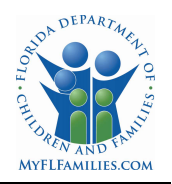

| ibility  | Eligibility                          |                                                    |                                          |
|----------|--------------------------------------|----------------------------------------------------|------------------------------------------|
| lress    | Site                                 | Provider                                           | Managing Entity                          |
| ticipant | Working Wonders                      | 1st Step Behavioral Health Provider                | Lutheran Services Florida                |
| usehold  | EZ Form Signature Date *             | Service Eligibility Begin Date *                   | Receiving Medicaid                       |
| istance  | 06/02/2023                           | 06/02/2023                                         |                                          |
|          | Created on 07/21/2023, by John Publi | suomitteo on <i>v1/21/2023</i> , by John Public Ap | proveo on 07721/2025, by Johnny Lutheran |
|          |                                      |                                                    |                                          |

\* Screenshot depicts created test data

#### 13.1.1. Recertification New Notification

When the Provider selects a notification to recertify, the system will automatically discharge the current notification and create a duplicate of the notification that will be in a 'Draft' status and will include a Recertification indicator.

| Eligibility                 |                                        |                           |
|-----------------------------|----------------------------------------|---------------------------|
| Site                        | Provider                               | Managing Entity           |
| Working Wonders             | 1st Step Behavioral Health<br>Provider | Lutheran Services Florida |
| EZ Form Signature Date *    | Service Eligibility Begin Date *       | Receiving Medicaid        |
| mm/dd/yyyy                  | 07/01/2023                             |                           |
| Created on 08/04/2023, by J | ohn Public                             |                           |
|                             |                                        | 🖹 Delete 🔗 Edit 🗖 Sub     |

\* Screenshot depicts created test data

All the data from the original notification will remain except for the following:

- Eligibility:
  - EZ Form Signature Date will be blank.

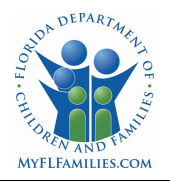

- Service Eligibility Begin Date will be auto populated with the first day of the recertification period.
- Messages:
  - All messages for the original notification will remain with that notification.
- Status
  - The status will be set to Draft to allow the Provider to make updates as necessary.
  - The Provider will then submit the Recertification Notification to the TANF Specialist for approval.

#### 13.1.2. Recertification Discharged Notification

When the provider selects the Recertify button, the system will automatically discharge the notification with the Discharge Type: Family Achieving TANF Goals and Discharge Reason: Recertify for the new fiscal year. The status will change from 'Approved' to 'Discharged'. The system will create a new notification with a status of 'Recertification'. A discharged notification that is part of the recertification process cannot be reopened because it was automatically discharged.

| Notificat   | ion C4-20 (Barry Boop - 3211)       | • Discharged                                                                                      |                                                                  |
|-------------|-------------------------------------|---------------------------------------------------------------------------------------------------|------------------------------------------------------------------|
|             |                                     |                                                                                                   | Notes                                                            |
| Eligibility | Discharge Details                   |                                                                                                   | All User System                                                  |
| Address     | Discharge Date                      |                                                                                                   |                                                                  |
| Participant | 08/04/2023                          |                                                                                                   | System<br>08/04/2023 09:25 AM                                    |
| Household   | Discharge Type                      |                                                                                                   | Notification automatically discharged due to                     |
| Assistance  | Family Achieving TANF Goals         |                                                                                                   | recertification by John Public.                                  |
| Discharge   | Discharge Reason(s)                 |                                                                                                   | System                                                           |
| Discharge   | - Recertify for the new fiscal year |                                                                                                   | 07/21/2023 01:54 PM<br>Notification approved by Johnny Lutheran. |
| Messages    |                                     |                                                                                                   |                                                                  |
|             |                                     |                                                                                                   | System                                                           |
|             |                                     |                                                                                                   | Notification submitted by John Public.                           |
|             |                                     | This notification cannot be<br>because it was automatica<br>discharged during the rec<br>process. | e reopened<br>Ily<br>ertification                                |
|             |                                     | 🕞 Reopen 🕜                                                                                        |                                                                  |

\* Screenshot depicts created test data

#### 14. Notifications

All users can view notifications, based upon their role, by selecting the Notifications link at the top of the home page. Notifications can be filtered by All, Draft, Pending, Approved, Rejected and Discharged. Most of the columns in each filter are sortable. Users have the ability to produce a spreadsheet of any of the filters by selecting the Export button.

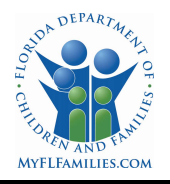

| TANF H       | lome Clien | s Notifications   | Reports Cont              | tacts             |              |             |              |           |                        |                    |                              |                                                    | estAdmin_TANF TANF ~ |
|--------------|------------|-------------------|---------------------------|-------------------|--------------|-------------|--------------|-----------|------------------------|--------------------|------------------------------|----------------------------------------------------|----------------------|
| < Back       |            |                   |                           |                   |              |             |              |           |                        |                    |                              |                                                    |                      |
| Notifica     | tions      |                   |                           |                   |              |             |              |           |                        |                    |                              |                                                    | La Export Results    |
| All          | Draft      | Pending           | Approved                  | Rejected          | Discharged   |             |              |           |                        |                    | Q. Search by Client Name/SSN | , ME/Provider FEIN, or Confirmation Number         |                      |
| Advanced Fil | lters      |                   |                           |                   |              |             |              |           |                        |                    |                              |                                                    | ~                    |
| Notification | ld : 1     | lotification Date | Client I                  | Name :            | Client SSN 🗧 | Client Id 🗧 | Client DOB 🗧 | Circuit 🕯 | Site C                 | Provide            | r C                          | Managing Entity \$                                 | Status 🗘             |
| 13           | (          | 7/12/2023         | 🕑 San                     | ford. George      | 2285         |             | 09/14/1999   | 2         | Sunny Vibes            | Areseni<br>Provide | o Memorial Community<br>r    | Central Florida Behavioral Health<br>Network, Inc. | Pending              |
| 12           | c          | 7/12/2023         | 🕑 San                     | ford, George      | 2285         |             | 09/14/1999   | 2         | Sunny Vibes            | Areseni<br>Provide | o Memorial Community<br>r    | Central Florida Behavioral Health<br>Network, Inc. | Discharged           |
| 11           | (          | 7/12/2023         | C Tub                     | bs, Ricardo       | 2345         |             | 07/17/1978   | 3         | Glorious Days          | Miami I            | Behavioral Health Center     | Central Florida Cares Health System                | Rejected             |
| 10           | C          | 7/12/2023         | 🕑 Gan                     | cia. Hector       | 1285         |             | 06/28/1999   | 2         | Compassionate<br>Care  | Areseni<br>Provide | o Memorial Community<br>r    | Central Florida Behavioral Health<br>Network. Inc. | Approved             |
| 9            | C          | 7/12/2023         | C <sup>* Smi</sup><br>Mar | th-Johnson,<br>'Y | 1245         |             | 08/13/2004   | 2         | SAMH Test Site<br>#234 | SAMH               | fest Provider                | Lutheran Services Florida                          | Pending              |
|              |            |                   |                           |                   |              |             |              |           |                        |                    |                              |                                                    |                      |

\* Screenshot depicts created test data

#### 14.1.Notification Advanced Filters

All users can do an advanced search for notifications using the Advanced Filters that can be expanded directly below the Notifications status filter. Based upon a user's role, they can search for notifications by:

- From Date
- To Date
- Notification Id / Confirmation Number
- Client Id
- Client First Name
- Client Last Name
- Client Date of Birth
- Client SSN
- Site
- Provider
- Managing Entity
- Circuit

| Pending Approved | Rejected Discharged                   |                                               | Q. Search t                                      | by Client Name/SSN, ME/Provider FEIN, or Confirmation Number                                                                                                 |
|------------------|---------------------------------------|-----------------------------------------------|--------------------------------------------------|----------------------------------------------------------------------------------------------------|
|                  |                                       |                                               |                                                  |                                                                                                    |
|                  |                                       |                                               |                                                  |                                                                                                    |
|                  | To Date                               |                                               | Notification Id / Confirmation Number            | Client Id                                                                                                    |
| Ē                | 08/04/2023                            | 1                                             |                                                  |                                                                                                    |
|                  | Client Last Name                      |                                               | Client Date of Birth                             | Client SSN                                                                                                    |
|                  |                                       |                                               | mm/dd/yyyy                                       |                                                                                                    |
|                  | Provider                              |                                               | Managing Entity                                  | Circuit                                                                                                    |
| ~                | Select a provider                     | ~                                             | Select a managing entity                         | ✓ Select a circuit ✓                                                                                                    |
|                  | · · · · · · · · · · · · · · · · · · · | Client Last Name Provider V Select a provider | Client Last Name  Provider  Select a provider  V | OB/O4/2023       Client Last Name       Client Last Name       Provider       Provider       Managing Entity       Select a provider       Select a provider |

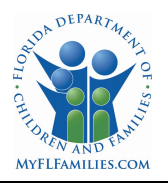

#### 14.2.Notification Filter – All

The All filter is the default filter for all users when the Notification link is selected. The user's role will determine which notifications are displayed. The following columns are displayed in the Notification List.

- Notification Id
- Notification Date
- Client Name
- Client SSN
- Client Id
- Client DOB
- Circuit
- Site
- Provider
- Managing Entity
- Status
- Eligibility Date
- Discharge Date
- Discharge Type

| lotification      | IS                  |                            |              |             |              |           |                        |                                              | *                                         | Export Results |
|-------------------|---------------------|----------------------------|--------------|-------------|--------------|-----------|------------------------|----------------------------------------------|-------------------------------------------|----------------|
| All Dra           | aft Pending         | Approved Rejected          | Discharged   |             |              |           | Q Search by Cl         | ient Name/SSN, ME/                           | Provider FEIN, or Confirmation            | Number         |
| Advanced Filters  |                     |                            |              |             |              |           |                        |                                              |                                           | ~              |
| Notification Id 🗧 | Notification Date 🗧 | Client Name ‡              | Client SSN 🗢 | Client Id 🗧 | Client DOB ‡ | Circuit ¢ | Site ‡                 | Provider ¢                                   | Managing Entity \$                        | Status 🕏       |
| 23                | 07/21/2023          | Woodpecker,<br>Wooly       | 1010         | WW-001      | 10/10/1990   | 4         | Working<br>Wonders     | 1st Step<br>Behavioral<br>Health<br>Provider | Lutheran Services<br>Florida              | Rejected       |
| 26                | 07/21/2023          | 🕒 Duck, Danny              | 1155         | DD-002      | 05/05/1995   | 4         | Working<br>Wonders     | 1st Step<br>Behavioral<br>Health<br>Provider | Lutheran Services<br>Florida              | Draft          |
| 27                | 07/25/2023          | 🕑 Jacobs, Carly            | 1234         |             | 01/01/2007   | 4         | SAMH Test Site<br>#234 | SAMH Test<br>Provider                        | Lutheran Services<br>Florida              | Approved       |
| 28                | 07/26/2023          | 🕑 Public, Jane             | 1234         |             | 01/01/2001   | 4         | Working<br>Wonders     | 1st Step<br>Behavioral<br>Health<br>Provider | Lutheran Services<br>Florida              | Discharge      |
| 9                 | 07/12/2023          | Smith-<br>Dohnson,<br>Mary | 1245         |             | 08/13/2004   | 4         | SAMH Test Site<br>#234 | SAMH Test<br>Provider                        | Lutheran Services<br>Florida              | Pending        |
| 14                | 07/12/2023          | Dallas,<br>JoAnne          | 1255         |             | 05/19/1998   | 18        | Glorious Days          | Miami<br>Behavioral<br>Health<br>Center      | Central Florida<br>Cares Health<br>System | Draft          |

\* Screenshot depicts created test data

#### 14.3.Notification Filter - Draft

The Draft filter will display all notifications that have been completed but have not been submitted to the TANF Specialist for approval. The user's role will determine which notifications are displayed.

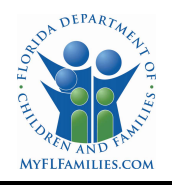

| < Back           |        |                   |                      |              |              |             |              |           |                        |                                        |                                        |                 |
|------------------|--------|-------------------|----------------------|--------------|--------------|-------------|--------------|-----------|------------------------|----------------------------------------|----------------------------------------|-----------------|
| Notifica         | tions  |                   |                      |              |              |             |              |           |                        |                                        |                                        | LEXPORT Results |
| All              | Draft  | Pending           | Approved             | Rejected     | Discharged   |             |              |           |                        | Q. Search by Client Name/SSN, ME,      | Provider FEIN, or Confirmation Numb    | er              |
| Advanced F       | ilters |                   |                      |              |              |             |              |           |                        |                                        |                                        | ~               |
| Notification     | ıld ≎  | Notification Date | Client I             | Name 🗘       | Client SSN 🗧 | Client Id 🗘 | Client DOB 🗧 | Circuit ¢ | Site ¢                 | Provider ¢                             | Managing Entity \$                     | Status 🗘        |
| 37               |        | 08/04/2023        | C Stor               | ne, Sharon   | 8741         |             | 03/31/1999   | 18        | Glorious Days          | Miami Behavioral Health<br>Center      | Central Florida Cares Health<br>System | Draft           |
| 36               |        | 08/04/2023        | C Boo                | p, Betsy     | 3112         | BB-001      | 01/01/1991   | 4         | Working<br>Wonders     | 1st Step Behavioral Health<br>Provider | Lutheran Services Florida              | Draft           |
| 33               |        | 08/04/2023        | C Boo                | p, Barry     | 3211         | BB-2        | 11/11/1991   | 4         | Working<br>Wonders     | 1st Step Behavioral Health<br>Provider | Lutheran Services Florida              | Draft           |
| 31               |        | 08/03/2023        | C <sup>®</sup> Hillr | nan, Jerry   | 5555         | 14212       | 08/14/1988   | 4         | SAMH Test Site<br>#234 | SAMH Test Provider                     | Lutheran Services Florida              | Draft           |
| 26               |        | 07/21/2023        | C Duc                | k, Danny     | 1155         | DD-002      | 05/05/1995   | 4         | Working<br>Wonders     | 1st Step Behavioral Health<br>Provider | Lutheran Services Florida              | Draft           |
| 14               |        | 07/12/2023        | 🕑 Dall               | as, JoAnne   | 1255         |             | 05/19/1998   | 18        | Glorious Days          | Miami Behavioral Health<br>Center      | Central Florida Cares Health<br>System | Draft           |
| 4                |        | 07/11/2023        | Con<br>Hec           | seco,<br>tor | 8888         |             | 10/05/1999   | 18        | Thumbs Up<br>Recovery  | Gentle Hands - Testing                 | Central Florida Cares Health<br>System | Draft           |
| 3                |        | 07/11/2023        |                      | on,<br>berly | 7895         | 95-G        | 02/28/2001   | 18        | Thumbs Up<br>Recovery  | Gentle Hands - Testing                 | Central Florida Cares Health<br>System | Draft           |
| 1 to 8 of 8 item | s      |                   |                      |              |              |             |              |           |                        |                                        |                                        |                 |

\* Screenshot depicts created test data

### 14.4.Notification Filter – Pending

The Pending filter will display all notifications that have been completed and submitted to the TANF Specialist for approval. The user's role will determine which notifications are displayed.

| Notification      | IS                   |                        |              |             |               |           |                        |                                         |                                                    | LEXPORT Results |
|-------------------|----------------------|------------------------|--------------|-------------|---------------|-----------|------------------------|-----------------------------------------|----------------------------------------------------|-----------------|
| All Dra           | oft Pending          | Approved Rejected      | Discharged   |             |               |           |                        | Q. Search by Client Name/SSN, MI        | E/Provider FEIN, or Confirmation Numbe             |                 |
| Advanced Filters  |                      |                        |              |             |               |           |                        |                                         |                                                    | ~               |
| Notification Id ‡ | Notification Date \$ | Client Name \$         | Client SSN ‡ | Client Id ‡ | Client DOB \$ | Circuit ‡ | Site ‡                 | Provider ¢                              | Managing Entity ¢                                  | Status 🗘        |
| 16                | 07/18/2023           | C McIntire, Fancy      | 5454         |             | 04/22/2007    | 4         | SAMH Test Site<br>#234 | SAMH Test Provider                      | Lutheran Services Florida                          | Pending         |
| 15                | 07/18/2023           | C Duck, Dashing        | 5335         |             | 05/25/1995    | 4         | Working Wonders        | 1st Step Behavioral<br>Health Provider  | Lutheran Services Florida                          | Pending         |
| 13                | 07/12/2023           | George                 | 2285         |             | 09/14/1999    | 10        | Compassionate<br>Care  | Aresenio Memorial<br>Community Provider | Central Florida Behavioral<br>Health Network, Inc. | Pending         |
| 10                | 07/12/2023           | Garcia, Hector         | 1285         |             | 06/28/1999    | 10        | Compassionate<br>Care  | Aresenio Memorial<br>Community Provider | Central Florida Behavioral<br>Health Network, Inc. | Pending         |
| 9                 | 07/12/2023           | Smith-Johnson,<br>Mary | 1245         |             | 08/13/2004    | 4         | SAMH Test Site<br>#234 | SAMH Test Provider                      | Lutheran Services Florida                          | Pending         |
| 5                 | 07/11/2023           | 🖙 Jerry, Ben           | 2347         |             | 04/18/1988    | 18        | Thumbs Up<br>Recovery  | Gentle Hands - Testing                  | Central Florida Cares Health<br>System             | Pending         |
| 1 to 6 of 6 items |                      |                        |              |             |               |           |                        |                                         |                                                    |                 |

\* Screenshot depicts created test data

#### 14.5.Notification Filter – Approval

The Approval filter will display all notifications that have been approved by the TANF Specialist. The user's role will determine which notifications will be displayed. The Approved Notification list displays the Confirmation Number. The user's role will determine the which notifications will be displayed.

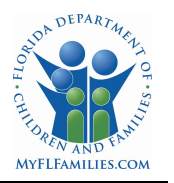

| Notification      | s                   |                     |              |             |              |           |                           |                                              |                                        |                      | 📥 Export Results      |
|-------------------|---------------------|---------------------|--------------|-------------|--------------|-----------|---------------------------|----------------------------------------------|----------------------------------------|----------------------|-----------------------|
| All Drat          | ft Pending          | Approved Rejected   | Discharged   |             |              |           |                           | Q Se                                         | arch by Client Name/SSN, ME/Provi      | der FEIN, or Confirm | ation Number          |
| Advanced Filters  |                     |                     |              |             |              |           |                           |                                              |                                        |                      | ~                     |
| Notification Id 🗧 | Notification Date 🗧 | Client Name 🕏       | Client SSN ¢ | Client Id 🗘 | Client DOB 🗧 | Circuit ¢ | Site ¢                    | Provider ¢                                   | Managing Entity \$                     | Status ‡             | Confirmation Number 🗧 |
| 27                | 07/25/2023          | Carly               | 1234         |             | 01/01/2007   | 4         | SAMH<br>Test Site<br>#234 | SAMH Test<br>Provider                        | Lutheran Services<br>Florida           | Approved             | C4-27                 |
| 22                | 07/21/2023          | Boop,<br>Bobby      | 3221         | BB-003      | 02/02/2012   | 4         | Working<br>Wonders        | 1st Step<br>Behavioral<br>Health<br>Provider | Lutheran Services<br>Florida           | Approved             | C4-22                 |
| 7                 | 07/11/2023          | Ca Croix,<br>Horace | 4887         |             | 06/28/1962   | 18        | Glorious<br>Days          | Miami<br>Behavioral<br>Health Center         | Central Florida Cares<br>Health System | Approved             | C3-7                  |
| 6                 | 07/11/2023          | Fletcher,<br>Jenna  | 1988         |             | 04/20/2001   | 18        | Thumbs<br>Up<br>Recovery  | Gentle Hands<br>- Testing                    | Central Florida Cares<br>Health System | Approved             | C2-6                  |
| 1 to 4 of 4 items |                     |                     |              |             |              |           |                           |                                              |                                        |                      |                       |

\* Screenshot depicts created test data

### 14.6.Notification Filter – Rejected

The Rejected filter will display all notifications that have been rejected by the TANF Specialist and returned to the Provider for corrections. The user's role will determine which notifications are displayed.

| Notificatio       | ons                  |                      |              |             |              |           |                    |                                           | (                                      | 🕹 Export Results |
|-------------------|----------------------|----------------------|--------------|-------------|--------------|-----------|--------------------|-------------------------------------------|----------------------------------------|------------------|
| All               | Draft Pending        | Approved Rejected    | Discharged   |             |              |           | Q s                | earch by Client Name/SSN, ME              | /Provider FEIN, or Confirmatic         | n Number         |
| Advanced Filter   | rs                   |                      |              |             |              |           |                    |                                           |                                        | ~                |
| Notification Id   | Notification Date \$ | Client Name ‡        | Client SSN 🗧 | Client Id 🕏 | Client DOB 🗧 | Circuit 🕏 | Site 🕏             | Provider ¢                                | Managing Entity \$                     | Status 🕏         |
| 24                | 07/21/2023           | Woodpecker,<br>Wally | 3223         | WW-002      | 03/03/2013   | 4         | Working<br>Wonders | 1st Step<br>Behavioral Health<br>Provider | Lutheran Services<br>Florida           | Rejected         |
| 23                | 07/21/2023           | Woodpecker,<br>Wooly | 1010         | WW-001      | 10/10/1990   | 4         | Working<br>Wonders | 1st Step<br>Behavioral Health<br>Provider | Lutheran Services<br>Florida           | Rejected         |
| 11                | 07/12/2023           | 🖸 Tubbs, Ricardo     | 2345         |             | 07/17/1978   | 18        | Glorious<br>Days   | Miami Behavioral<br>Health Center         | Central Florida Cares<br>Health System | Rejected         |
| 1 to 3 of 3 items |                      |                      |              |             |              |           |                    |                                           |                                        |                  |

\* Screenshot depicts created test data

#### 14.7.Notification Filter - Discharged

- The Discharged filter will display all notifications that have been discharged by the Provider. The Discharged Notification List includes two additional fields:
  - o Discharge Type
  - o Discharge Reason

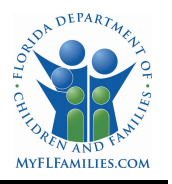

| lotification      | s                   |                                |              |             |              |           |                    |                                              |                                        |                     |                                       | La Export Results   |
|-------------------|---------------------|--------------------------------|--------------|-------------|--------------|-----------|--------------------|----------------------------------------------|----------------------------------------|---------------------|---------------------------------------|---------------------|
| All Dra           | ft Pending          | Approved Rejected              | Discharged   |             |              |           |                    |                                              | Q. Search by Client Nat                | me/SSN, ME/Provider | FEIN, or Confirmation Number          |                     |
| Advanced Filters  |                     |                                |              |             |              |           |                    |                                              |                                        |                     |                                       | ~                   |
| Notification Id 🗧 | Notification Date 🗧 | Client Name 🗧                  | Client SSN 🗧 | Client Id 🗧 | Client DOB ÷ | Circuit ¢ | Site ¢             | Provider ¢                                   | Managing Entity C                      | Status 🗢            | Discharge Type 🗧                      | Discharge Reason(s) |
| 35                | 08/04/2023          | C* Boop, Betsy                 | 3112         | BB-001      | 01/01/1991   | 4         | Working<br>Wonders | 1st Step<br>Behavioral<br>Health<br>Provider | Lutheran Services<br>Florida           | Discharged          | Family Achieving<br>TANF Goals        | Multiple            |
| 34                | 08/04/2023          | C* Boop, Betsy                 | 3112         | BB-001      | 01/01/1991   | 4         | Working<br>Wonders | 1st Step<br>Behavioral<br>Health<br>Provider | Lutheran Services<br>Florida           | Discharged          | Family Achieving<br>TANF Goals        | Multiple            |
| 32                | 08/03/2023          | Sharon                         | 8741         |             | 03/31/1999   | 18        | Glorious<br>Days   | Miami<br>Behavioral<br>Health Center         | Central Florida Cares<br>Health System | Discharged          | Family Achieving<br>TANF Goals        | Multiple            |
| 28                | 07/26/2023          | C* Public, Jane                | 1234         |             | 01/01/2001   | 4         | Working<br>Wonders | 1st Step<br>Behavioral<br>Health<br>Provider | Lutheran Services<br>Florida           | Discharged          | Meets Immediate<br>Discharge Criteria | Multiple            |
| 25                | 07/21/2023          | C <sup>a</sup> Duck,<br>Dapper | 4114         | DD-001      | 04/04/1994   | 4         | Working<br>Wonders | 1st Step<br>Behavioral<br>Health<br>Provider | Lutheran Services<br>Florida           | Discharged          | Meets Immediate<br>Discharge Criteria | Multiple            |
| 21                | 07/21/2023          | 🕑 Boop, Betsy                  | 3112         | BB-001      | 01/01/1991   | 4         | Working<br>Wonders | 1st Step<br>Behavioral<br>Health<br>Provider | Lutheran Services<br>Florida           | Discharged          | Family Achieving<br>TANF Goals        | Multiple            |

\* Screenshot depicts created test data

#### 14.8.TANF Participant Log Report

All users can create a TANF Participant Log by selecting the Reports link at the top of the home page. The user's role will determine which Provider(s) will be listed in the Provider drop down. The user will complete the following fields to generate the TANF Participant Log Report.

- Fiscal Year (FY) Drop Down. Default to current FY
- Month Drop Down
- Provider Drop Down

| ANF Participant Log F          | Report       |     |
|--------------------------------|--------------|-----|
| Fiscal Year                    | Month        |     |
| FY-2024                        | × ~ Aug 2023 | × × |
| Provider<br>SAMH Test Provider |              | * ~ |
|                                |              |     |

The user will select the Generate button and a PDF report will be created for the user to download.

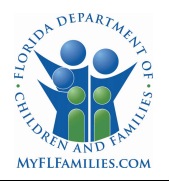

### 14.8.1. DCF SAMH TANF Participant Log Report

A Provider can attest that the participants listed on the log meet the TANF Income eligibility requirements for the month generated according to the 200% of Federal Poverty level guidelines provided and that all of the information is correct. The Provider should generate and print the monthly log, and print their name, date, and sign the log before submitting it to their Managing Entity TANF Specialist.

Based on the report selections, the TANF Participant Log will be broken down by Program. If the Referral Focus on the Notification for a participant indicated Co-Occurring, the client will show under each Program. The following information is displayed in the TANF Participant Log.

- Provider Name
- Provider Address
- Circuit
- Program (Based on services offered at Provider Site)
  - AMH Adult Mental Health
  - o ASA Adult Substance Abuse
  - o CMH Child Mental Health
  - o CSA Child Substance Abuse
- FY Fiscal Year
- Month for which the report was generated
- Client
- SSN
- Notification/Approval Number
- Status
  - 1 =TCA
  - 2 =TDF
  - 3 =Successful (Discharge) D/C
  - 4 = Administrative (Discharge) D/C
  - 5 =No longer eligible
  - 6 =Unsuccessful (Discharge) D/C
- Date
  - Eligibility Begin Date for Statuses 1 and 2
  - $\circ$  Date the Notification was Discharged for Statuses 3 6

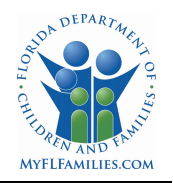

| Circuit: 4                                                                                                   |                                                                                                    |                                                                                    |                                        | FY-2024                                  |
|----------------------------------------------------------------------------------------------------|----------------------------------------------------------------------------------------------------|------------------------------------------------------------------------------------|----------------------------------------|------------------------------------------|
| Program: CMH                                                                                                 |                                                                                                    |                                                                                    |                                        | Augus                                    |
| Client                                                                                                    | SSN                                                                                                    | Notification                                                                       | Status                                 | Date                                     |
| Jacobs, Carly                                                                                                | 555551234                                                                                                  | C4-27                                                                              | 2                                      | 07/04/2023                               |
| Participant St                                                                                               | tatus Definitio                                                                                            | ns                                                                                 |                                        |                                          |
| 1 =TCA                                                                                                    |                                                                                                    |                                                                                    |                                        |                                          |
| 2 =TDF                                                                                                    |                                                                                                    |                                                                                    |                                        |                                          |
| 2 =Supposeful                                                                                                | D/C                                                                                                    |                                                                                    |                                        |                                          |
| 3 =Successful                                                                                                |                                                                                                    |                                                                                    |                                        |                                          |
| 4 =Administra                                                                                                | tive D/C                                                                                                   |                                                                                    |                                        |                                          |
| 4 =Administra<br>5 =No longer                                                                                | tive D/C<br>eligible                                                                                       |                                                                                    |                                        |                                          |
| 4 =Administra<br>5 =No longer<br>6 =Unsuccess<br>I am attesting by n<br>ligibility requirement<br>rovided.   | tive D/C<br>eligible<br>iful D/C<br>ny signature that the<br>nts for this month acc                        | TDF participants on this cording to the 200% of Fe                                 | Log still meet th<br>ederal Poverty lo | e TANF Income<br>evel guidelines         |
| 4 =Administra<br>5 =No longer o<br>6 =Unsuccess<br>I am attesting by n<br>ligibility requiremen<br>rovided.  | tive D/C<br>eligible<br>iful D/C<br>ny signature that the<br>nts for this month acc                        | TDF participants on this cording to the 200% of Fo                                 | Log still meet th<br>ederal Poverty k  | e TANF Income<br>evel guidelines         |
| 4 =Administra<br>5 =No longer o<br>6 =Unsuccess<br>I am attesting by n<br>ligibility requiremen<br>rovided.  | tive D/C<br>eligible<br>iful D/C<br>ny signature that the<br>nts for this month act<br>Provider Name (Prin | TDF participants on this<br>cording to the 200% of Fr                              | Log still meet th<br>ederal Poverty k  | e TANF Income<br>evel guidelines<br>Date |
| 4 =Administra<br>5 =No longer o<br>6 =Unsuccess<br>I am attesting by n<br>ligibility requiremen<br>rovided.  | tive D/C<br>eligible<br>iful D/C<br>ny signature that the<br>nts for this month act<br>Provider Name (Prin | TDF participants on this<br>cording to the 200% of Fr<br>                          | Log still meet th<br>ederal Poverty k  | e TANF Income<br>evel guidelines<br>Date |
| 4 =Administra<br>5 =No longer o<br>6 =Unsuccess<br>I am attesting by n<br>ligibility requirement<br>rovided. | tive D/C<br>eligible<br>iful D/C<br>ny signature that the<br>nts for this month acc<br>Provider Name (Prin | TDF participants on this<br>cording to the 200% of Fo<br>nt)<br>Provider Signature | Log still meet th<br>ederal Poverty k  | e TANF Income<br>evel guidelines<br>Date |
| 4 =Administra<br>5 =No longer o<br>6 =Unsuccess<br>I am attesting by n<br>ligibility requiremen<br>rovided.  | tive D/C<br>eligible<br>iful D/C<br>ny signature that the<br>nts for this month acc<br>Provider Name (Prin | TDF participants on this<br>cording to the 200% of Fo<br>tt)<br>Provider Signature | Log still meet th<br>ederal Poverty k  | e TANF Income<br>evel guidelines         |
| 4 =Administra<br>5 =No longer o<br>6 =Unsuccess<br>I am attesting by n<br>ligibility requirement<br>rovided. | tive D/C<br>eligible<br>iful D/C<br>ny signature that the<br>nts for this month acc<br>Provider Name (Prin | TDF participants on this<br>cording to the 200% of Fo<br>tt)<br>Provider Signature | Log still meet th<br>ederal Poverty k  | e TANF Income<br>evel guidelines         |
| 4 =Administra<br>5 =No longer o<br>6 =Unsuccess<br>I am attesting by n<br>ligibility requirement<br>rovided. | tive D/C<br>eligible<br>iful D/C<br>ny signature that the<br>nts for this month acc<br>Provider Name (Prin | TDF participants on this<br>cording to the 200% of Fo<br>tt)<br>Provider Signature | Log still meet th<br>ederal Poverty k  | e TANF Income<br>evel guidelines         |
| 4 =Administra<br>5 =No longer o<br>6 =Unsuccess<br>I am attesting by n<br>ligibility requirement<br>rovided. | tive D/C<br>eligible<br>ful D/C<br>ny signature that the<br>nts for this month acc<br>Provider Name (Prin  | TDF participants on this<br>cording to the 200% of Fo<br>tt)<br>Provider Signature | Log still meet th<br>ederal Poverty k  | Date                                     |
| 4 =Administra<br>5 =No longer o<br>6 =Unsuccess<br>I am attesting by n<br>ligibility requirement<br>rovided. | tive D/C<br>eligible<br>ful D/C<br>ny signature that the<br>nts for this month acc<br>Provider Name (Prin  | TDF participants on this<br>cording to the 200% of Fr<br>                          | Log still meet th<br>ederal Poverty k  | Date                                     |

A sample TANF Participant Log that was generated using created test data is shown below.

\* Screenshot depicts created test data

### **15. Managing Entity Contact List**

All users can view a list of the TANF Specialists by selecting the Contacts link at the top of the home page.

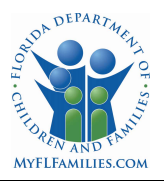

| TANF Home Clients Notifications                 | Reports Contacts       |                     |                              |          |
|-------------------------------------------------|------------------------|---------------------|------------------------------|----------|
| Welcome, TestProvider_TA                        | ANF TANF               |                     |                              |          |
| My Messages                                     |                        |                     |                              |          |
| Subject :                                       | Related Notification C | Date Sent C         | Sent By 😂                    | Status = |
| Message regarding TANF Notification<br>70       | 70                     | 08/18/2023 02:11 PM | TestME_TANF@myfifamilies.com | Read     |
| Message regarding TANF Notification<br>C18-1196 | 1196                   | 08/22/2023 12:11 PM | TestME_TANF@myfifamilies.com | Read     |
| Message regarding TANF Notification<br>C18-76   | 76                     | 08/21/2023 02:25 PM | TestME_TANF@myfifamilies.com | Read     |
| 1 to 3 of 3 items                               |                        |                     |                              |          |

\* Screenshot depicts created test data

The active TANF Specialists are listed as Managing Entity Contacts.

| TANF Home Clients Notifications Reports Contacts |                     |                               | 🌮 🐸 🕕 TestProvider_TANF TANF 🗸 |
|--------------------------------------------------|---------------------|-------------------------------|--------------------------------|
| Managing Entity Contacts                         |                     |                               |                                |
| Managing Entity                                  | Contact Name        | Contact Email                 | Contact Phone                  |
| Big Bend Community Based Care                    | Johnny Lutheran Jr. | ☑ Johnny.Lutheran@example.com | 407-407-4007                   |
| Big Bend Community Based Care                    | Multiple ME         | ⊠ MultipleME@example.com      | 8508508550                     |
| Broward Behavioral Health Coalition              | Ibelice Rivera      | ⊠ irivera@cfbhn.org           | 813-690-6270                   |
| Broward Behavioral Health Coalition              | Multiple ME         | ☑ MultipleME@example.com      | 8508508550                     |
| Broward Behavioral Health Coalition              | Pauline Abshire     | ⊠ Pauline.Abshire@example.com | (181) 695-9934                 |
| Central FL Behavioral Health Network             | Albert Muller       | ☑ Albert46@example.com        | (184) 442-2615                 |
| Central Florida Cares Health System              | Joan VonRueden      | ☑ Joan_VonRueden@example.com  | (754) 683-0498                 |
| Central Florida Cares Health System              | Multiple ME         | ☑ MultipleME@example.com      | 8508508550                     |

\* Screenshot depicts created test data

The following columns are displayed in the Managing Entity Contacts list.

- Managing Entity
- Contact Name
- Contact Email
- Contact Phone Number